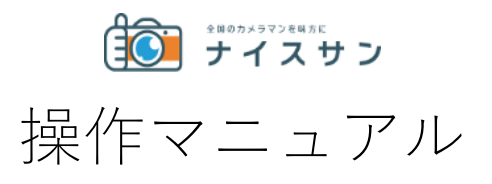

Ver.1.0 2024.2.1 ■依頼からご請求までのながれ

1. 撮影依頼

- 2. 撮影情報の入力
- →撮影の日時、場所、内容を入力いただきます
- 3. カメラマン決定

→弊社登録カメラマンからアサインしますので、ご確認のうえ決定・発注をお 願い致します。

4. 発注~撮影

→案件管理画面からカメラマンや弊社スタッフと、メッセージ・撮影イメージ などのやりとりがおこなえます。

5. 納品

→カメラマンから納品された写真データをご確認いただきます。

6. ご請求内容の確認

→納品完了のメールから、実際の撮影内容・必要経費などのご請求内容を確認 ください。

7. 評価

→カメラマンやナイスサンのサービスの評価をおねがいします。

8. ご請求とお支払い

→弊社からのご請求とお支払いのながれをご確認ください。

#### 1. 撮影依頼

→ナイスサン Web サイトの右上からログインの上、マイページの「見積もり・ アサイン依頼」をクリックします。

·「同じカメラマンに再依頼」について(下図の青枠)

→過去に本サービスよりご依頼いただいた、カメラマンへの再依頼につきましては、撮影代からディスカウントいたします。

(システムよりログインいただき、新規依頼の「同じカメラマンに再依頼」か らオーダーしてください)

※カメラマンのスケジュールによっては依頼をお受けできないこともありますので、その場合は通常料金・通常フローでの進行となります。

| *##05x9724#AE<br>ナイスサン |         | 👤 川口智士 さん | i <sub>0</sub> | 0<br>0<br>0 |
|------------------------|---------|-----------|----------------|-------------|
|                        |         |           |                |             |
| ■ 案件リ                  | スト      |           |                |             |
| カメラマン                  | 7調整中(0) |           | >              |             |
| カメラマン                  | /決定 (0) |           | >              |             |
| 発注~撮影                  | \$ (O)  |           | >              |             |
| 撮影終了                   | (0)     |           | >              |             |
| 納品 (4)                 |         |           | >              |             |
| 評価する                   | (1)     |           | >              |             |
| 完了(4)                  |         |           | >              |             |
| 全ての案件                  | -       |           | >              |             |
| ◎ 新規住                  | *頼      |           |                |             |
| 見積もり                   | アサイン依頼  |           | >              |             |
| 同じカメモ                  | マンに再依頼  |           | >              |             |

### 2. 撮影情報を入力

撮影内容を入力しますと、右上のウィンドウに概算見積もりが自動算出されま す。

| *********************                  |                                     |                                       |                    |       | • | 川口智士 さん     | 0 <sub>0</sub> : |
|----------------------------------------|-------------------------------------|---------------------------------------|--------------------|-------|---|-------------|------------------|
|                                        |                                     |                                       | 撮影                 | 依頼    |   | 御見積り参<br>¥5 | 考価格<br>7,000(税別) |
| 撮影内容                                   | 必須                                  | 取材・人物撮影                               | ~                  |       |   |             |                  |
| 撮影日                                    | 必須                                  | 2022-09-21                            | *                  |       |   |             |                  |
| 撮影時間                                   | 必須                                  | 07:00                                 | × -                | 12:00 | × |             |                  |
| ※現場に到着し、撮<br>※深夜0:00をまたい<br>※詳しくは下記の「: | 影終了までの拘束団<br>だ撮影については、<br>補足・注意事項」を | 特間を撮影時間とします<br>別途お問い合わせく;<br>≳ご覧ください。 | <b>す</b> 。<br>ださい。 |       |   |             |                  |
| 撮影場所                                   | 必須                                  | 東京都 🗸 🗸                               | 港区                 |       |   |             |                  |

・撮影内容

→何を撮影するのかプルダウンから選択してください

・撮影日、撮影時間 撮影日→日付を選択してください 撮影時間→30 分単位で入力ください

※カメラマンの集合時間から撮影終了するまでの時間を撮影時間とします。 ※予定の時間より延長となった場合は、30分単位で延長料金を加算させて頂きます。

※ご依頼いただいた予定の撮影時間より、早く撮影が終了した場合でも、予定の撮影時間でのご請求となります。

・撮影場所

→都道府県をプルダウンから、その後の住所をご記入ください

・訪問先名

→会場・ショップ、会社など訪問先をご記入ください

・撮影詳細

→撮影の内容をできるだけ詳しくご記入ください

・当日立会者

→撮影現場に誰か立ち会うのかプルダウンから選択してください

・撮影イメージ

→納品写真に近いイメージのものや撮影資料などがあればアップロートしてく ださい

・納品希望日

→撮影日から5営業日以降の日付を選択してください ※急ぎの場合は希望日を「撮影詳細」にお書きください ※カメラマンのスケジュールによっては、ご対応できない場合もありますので 必ず事前にご相談ください

・ご利用利用目的

→「Web サイト」「パンフレット」など、写真の利用目的をご記入ください

・印刷物

→印刷物に利用する/しないを選択してください

・ナイスサンへのご要望

→そのほかご要望があれば自由にご記入ください

「補足・注意事項」をご確認の上、「次へ」をクリック。してください。

| ・ ・ ・ ・ ・ ・ ・ ・ ・ ・ ・ ・ ・ ・ ・ ・ ・ ・ ・                      |                                     |                                                                                                    | ٠  | 川口智士 さん | <b>6</b> . :              |
|------------------------------------------------------------|-------------------------------------|----------------------------------------------------------------------------------------------------|----|---------|---------------------------|
|                                                            |                                     | 撮影依頼                                                                                                    |    | 御見積り参る  | <sup>●</sup> 価格<br>¥0(税別) |
| 撮影内容                                                       | 必須                                  | 選択してください ~                                                                                                    |    |         |                           |
| 撮影日                                                        | 必須                                  | 日付を選択                                                                                                    |    |         |                           |
| 撮影時間                                                       | 8.8                                 | 開始時間 🕓 ~ 終了時間 🕓                                                                                                    |    |         |                           |
| ※現場に到着し、緩<br>※課役0:00をまたい<br>※詳しくは下記の『                      | 影終了までの拘束B<br>だ撮影については、<br>補足・注意事項」を | 間を撮影時間とします。<br>別途お問い合わせください。<br>ご覧ください。                                                                                               |    |         |                           |
| 撮影場所                                                       | <b>服</b> 场                          | <b>都道府県</b> ✓ 市区町村以後お書きください                                                                                                    |    |         |                           |
| 訪問先名                                                       |                                     |                                                                                                    |    |         |                           |
| 撮影詳細                                                       | n⊗n.                                | 撮影内容、撮影対象、撮影点数など 出来るだけ詳しくお書きください。                                                                                                    | 1. |         |                           |
| 当日立会者                                                      | 必須                                  | 選択してください ~                                                                                                    |    |         |                           |
| 撮影イメージ(サン<br>料など)<br>最大10M、<br>ipg[png]gif/pdf/x1s<br>4点まで | vプル・資<br>i/doc/ppt、                 | <b>256</b> <i>KF</i> <b>3</b> <i>y</i> <b>7</b> <i>YF</i> <b>F0</b> <i>y</i> <b>7</b> <i>L</i> <b>T</b> <i>(k</i> <b>d</b> <i>u</i> ) |    |         |                           |
| 納品希望日<br>息ぎの場合は希望日を<br>編」にお書きください                          | 「撮影詳                                | 日付を選択 📋                                                                                                    |    |         |                           |
| ご利用目的                                                      |                                     |                                                                                                    |    |         |                           |
| 印刷物に利用されま                                                  | とすか                                 | ● 未定 □ 印刷物にする                                                                                                    |    |         |                           |
| ナイスサンへのご要                                                  | F 92                                | 請求方法・カメラマン選定などのご相談があれば、こちらにご記入ください。                                                                                                   | 1. |         |                           |
| オプション                                                      |                                     | DVD納品     ジャケット着用 無料       背景紙     アシスタント1日       ロケハン1時間     照明追加1       照明追加2     1                                                 |    |         |                           |
| 補足・注意                                                      | 事項                                  |                                                                                                    | -  |         |                           |
|                                                            |                                     | <b>次</b> へ                                                                                                    |    |         |                           |

#### 撮影依頼確認

| <sub>撮影内容</sub><br>取材・人物撮影 | 撮影日<br>2023/3/24(金)   |
|----------------------------|-----------------------|
| 撮影時間<br>07:00 - 12:00      | 納品希望日<br>2023/3/30(木) |
| 撮影塢所<br>東京都港区              | 动同先<br>未入力            |
| 撮影詳細<br>インタビュー撮影           |                       |
| 当日立会者<br>ご依頼主              |                       |
| 撮影イメージ                     |                       |
| ご利用目的<br>未入力               |                       |
| 印刷物への利用<br><b>未定</b>       |                       |
| ナイスサンへのご要望<br>未入力          |                       |
| オブション                      |                       |
|                            |                       |
|                            |                       |
| 戻る                         | 送信する                  |
|                            |                       |

確認画面でご依頼内容を確認し、「送信する」をクリック。

| ■ 案件リスト      |   |
|--------------|---|
| カメラマン調整中 (1) | > |
| カメラマン決定 (0)  | > |
| 発注~撮影 (0)    | > |
| 撮影終了 (0)     | > |
| 納品 (4)       | > |
| 評価する (1)     | > |
| 完了 (4)       | > |
| 全ての案件        | > |

撮影依頼をされますと、ナイスサン Web サイトのマイページの「カメラマン調 整中」に入りますので、いつでも内容をご確認いただけます。

また、「【ナイスサン】○/○ ○○撮影(○○県)新規依頼を受け付けました」の件名でメールが届きますので内容をご確認ください。

## 3. カメラマン決定

→ナイスサンスタッフが、撮影エリア・撮影内容などを考慮しカメラマンをア サインします。通知メールが届きましたら、マイページにログインの上、カメ ラマンのプロフィールをご確認ください。

よろしければ画面左上の「発注する」ボタンをクリックしていただくと正式発 注になります。

|                                                                                                    | 案件発注確認                                                                |                                    |
|----------------------------------------------------------------------------------------------------|-----------------------------------------------------------------------|------------------------------------|
| ■275 第0メ972希望<br>至6                                                                                                    | 18988.2020/01/26 #8                                                   | BM9-2023/03/14-11-11               |
| ▲ 累件詳細                                                                                                    |                                                                       |                                    |
| RA10<br>2803146537                                                                                                    | 生相区 (c)<br>對 證 你 朝                                                    |                                    |
| ## 0<br>2023/3/15(#)                                                                                                    | 展目時間<br>9:00 - 15:00                                                  |                                    |
| 第三百日<br>第三百日<br>政政、人物編載                                                                                                    | 第三号第日<br>2023/3/3/22/363                                              |                                    |
|                                                                                                    | <sup>日日内</sup><br>決議観光センター                                            |                                    |
| 第三立会者<br>ご告報者                                                                                                    |                                                                       |                                    |
| しいがある<br>単語行動<br>計のの調整です                                                                                                    |                                                                       |                                    |
| 私当ち 見影 イメージ                                                                                                    |                                                                       |                                    |
| ご和用品的<br>パンフレット                                                                                                    |                                                                       |                                    |
| の単物への利用<br>印刷物にする                                                                                                    |                                                                       |                                    |
| ナイスマンへのご見望<br>特になし                                                                                                    |                                                                       |                                    |
| ◎ 担当カメラマン                                                                                                    |                                                                       |                                    |
| #<br>2010                                                                                                    | 5.<br>日下のご型注意に表示されます。                                                 |                                    |
| 用:フリガナ<br>わワガチ                                                                                                    | た、フリガナ<br>国王式ご発行後に高売されます。                                             |                                    |
| 集中月日<br>1977-11-79                                                                                                    | 12                                                                    |                                    |
| 177711122<br>E-mail [PE]                                                                                                    | カロ<br>E-mail (清景・スマネ)<br>ングサイロ24年に第三キルネマ                              |                                    |
| 二三九〇月三次に次のこれます。<br>氏市北三条号<br>以下式にの決定にまたます。                                                                                                    | ※正瓦に発達室に使かびれます。                                                       |                                    |
| 二二、二、二、二、二、二、二、二、二、二、二、二、二、二、二、二、二、二、二                                                                                                    | <b>信用·卡区时</b>                                                         |                                    |
| <b>兵庫県</b><br>プロキャリア                                                                                                    | ※正式ご禁注後に表示されます。<br>※人写真                                               |                                    |
| 10年<br>第三大派<br>フリーフの10年活動してきました                                                                                                    | 日正式ご知道後に真示されます。<br>                                                   |                                    |
|                                                                                                    | 2016年 ○○○○○○アシスタント<br>2010年 独立しフリーランス                                 |                                    |
| 只非高争<br>————————————————————————————————————                                                                                                    |                                                                       |                                    |
|                                                                                                    |                                                                       |                                    |
|                                                                                                    |                                                                       |                                    |
| 操影代                                                                                                    |                                                                       | ¥65,000                            |
|                                                                                                    |                                                                       |                                    |
| オブション金額合計 ジャケット着用 無料                                                                                                    |                                                                       | ¥0                                 |
| オプション金額合計 ジャケット着用 無料<br>小計<br>調査料                                                                                                    |                                                                       | ¥0<br>¥65,000<br>¥6,500            |
| オプション金額合計         ジャケット着用 無料           小計            消費数         お見職り金額合計                                                                                                    |                                                                       | ¥0<br>¥65,000<br>¥6,500<br>¥71,500 |
| <ul> <li>オフション名戦争社 ジャケット和用 無料</li> <li>今社</li> <li>満載戦</li> <li>市成戦の食働会社</li> <li>発気</li> <li>株式の食働会社</li> <li>株式の食働会社</li> <li>株式の食働会社</li> <li>株式の食働会社</li> <li>株式の食働会社</li> </ul>                                                                                                    | 176 R8491942<br>80491-940-039-71.842-643(23)                          | ¥0<br>¥65,000<br>¥6,500<br>¥71,500 |
| オフション名戦分か ジャケット和用 無料<br>今月<br>再数<br>再数<br>用数の食物合か  第2<br>単常の意味をかっとせんは、予引  第3<br>単すえまりンスタッフへの高い見たとらのメッセー                                                                                                    | 175 RA457/RE<br>R0457/RE<br>R0457-21集からスタッフに素明ご相互くだるい<br>ージ用からた新いします。 | ¥0<br>¥65,60<br>¥65,60<br>¥71,500  |
| オフション名戦的1         ジャヤット和用 単和<br>の中<br>用単数           の中         日本           日本         日本           日本         日本 |                                                                       | ¥0<br>¥65,60<br>¥65,60<br>¥71,50   |
| オブション名数分計 ジャケット用用 単料<br>の計<br>用用<br>用用<br>用用<br>用用<br>用用<br>の<br>日本<br>の<br>の<br>の<br>の<br>の<br>の<br>の<br>の<br>の<br>の<br>の<br>の<br>の                                                                                                    | まする                                                                   | ¥0<br>¥55,00<br>¥5,50<br>¥71,50    |

※担当カメラマンの氏名や連絡先を含めたプロフィールは、正式発注後にご確認いただけます。

| ■ 案件リスト      |   |
|--------------|---|
| カメラマン調整中 (1) | > |
| カメラマン決定 (0)  | > |
| 発注~撮影 (0)    | > |
| 撮影終了 (0)     | > |
| 納品 (4)       | > |
| 評価する (1)     | > |
| 完了 (4)       | > |
| 全ての案件        | > |

案件は、マイページの「カメラマン決定」に入りますので、いつでも内容をご 確認いただけます。

また、【ナイスサン】〇/〇 〇〇撮影(〇〇県) カメラマンが決定しました」の件名でメールが届きますので内容をご確認ください。

ご確認、お問い合わせがあれば案件詳細ページ最下部の「ナイスサンスタッフ への問い合わせ」からメッセージを送信してください。スタッフが随時確認し 返信いたします。

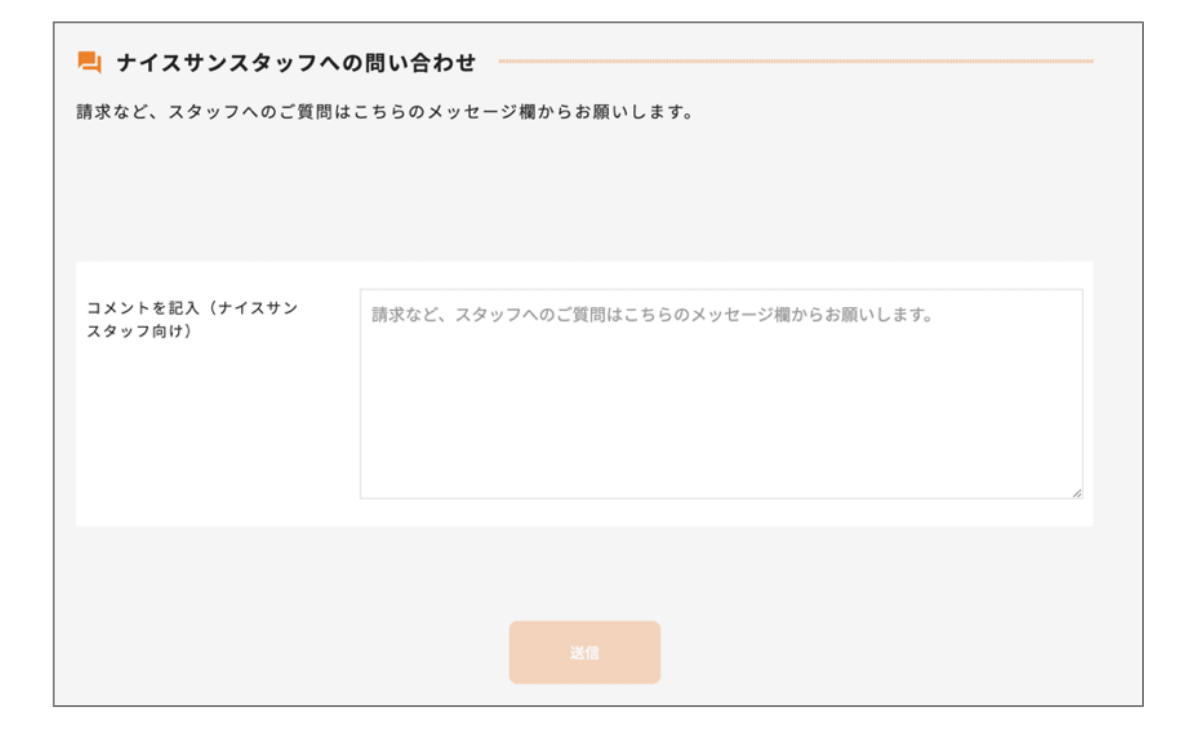

#### 4. 発注~撮影

カメラマンが確定し発注されますと、マイページの「発注〜撮影」に入りま す。以後は直接カメラマンと連絡を取ることができます。ご挨拶を含め担当カ メラマンよりご連絡をさせていただきます。追加での撮影詳細や集合場所の変 更などが御座いましたら案件詳細画面の「カメラマンへの連絡」にメッセージ を入力し連絡してください。

案件詳細画面の「カメラマンへの連絡」にメッセージを入力し「送信」するこ とで、カメラマンと個別で連絡ができます。その内容は同時にメールでもお知 らせします。

※コメント機能を使わずに、携帯電話やメールなどで連絡していただいても問題ありません。

| 📙 カメラマンへの連絡                            |  |  |  |  |  |
|----------------------------------------|--|--|--|--|--|
| 撮影の段取りなど、カメラマンとの連絡はこちらのメッセージ欄からお願いします。 |  |  |  |  |  |
|                                        |  |  |  |  |  |
|                                        |  |  |  |  |  |
| 撮影の段取りなど、カメラマンとの連絡はこちらのメッセージ欄からお願いします。 |  |  |  |  |  |
|                                        |  |  |  |  |  |
|                                        |  |  |  |  |  |
|                                        |  |  |  |  |  |
|                                        |  |  |  |  |  |
|                                        |  |  |  |  |  |
|                                        |  |  |  |  |  |
|                                        |  |  |  |  |  |

トラブルやシステムについてなど、事務局と個別でやり取りしたいときは、 「ナイスサンスタッフへの問い合わせ」からご連絡ください。こちらのメッセ ージは事務局スタッフのみが確認することができます。

| ナイスサンスタッフへの問い合わせ 請求など、スタッフへのご質問はこちらのメッセージ欄からお願いします。 |                                    |  |  |  |  |
|-----------------------------------------------------|------------------------------------|--|--|--|--|
| コメントを記入 (ナイマサン                                      |                                    |  |  |  |  |
| コメジトを記入(デイスサジ<br>スタッフ向け)                            | 請求など、スタッフへのご質問はこちらのメッセージ欄からお願いします。 |  |  |  |  |
|                                                     |                                    |  |  |  |  |

案件詳細の「撮影データ」に資料や見本などをアップすることができます。 青文字の「ファイルを選択してアップロード」をクリックしデータを選択し、 下のオレンジの「送信」ボタンを押してください。

- ※ サーバやファイルストレージなど、外部サービスをつかってデータいただ いても問題ありません。
- ※ ZIP 形式に圧縮して1ファイルにまとめてお送りください。

| カメラマン<br>川口 智士 | スクリーンショット 2022-<br>08-09 16.20.24.png | 2022/09/02 15:25 up! 納品します | $\checkmark$ |
|----------------|---------------------------------------|----------------------------|--------------|
| ファイルを          | 選択してアップロード                            | コメントを入力                    |              |
|                |                                       |                            |              |
|                |                                       |                            |              |

追記

・キャンセルについて

キャンセルをご希望の場合は、「ナイスサンスタッフへの問い合わせ」からご 連絡ください。

・撮影日時の変更について

撮影終了後、撮影日と時間を最終確認いただきますので、カメラマンと個別で やり取りをお願いいたします。

## 5. 納品

案件詳細の「撮影データ」にカメラマンから納品データがアップされますので ご確認ください。オレンジの矢印をクリックしてください。

また、「【ナイスサン】〇/〇 〇〇撮影(〇〇県)納品が完了しました」の件 名でメールが届きます。

| かメラマン<br>川口 智士 | スクリーンショット 2022-<br>08-09 16.20.24.png | 2022/09/02 15:25 up! 納品します | $\checkmark$ |
|----------------|---------------------------------------|----------------------------|--------------|
| ファイルを          | き選択してアップロード                           | コメントを入力                    |              |
|                |                                       |                            |              |
|                |                                       |                            |              |

※「撮影データ」にアップロードされてから、1ヶ月間保管させていただきま す。それ以後は原則消去させていただきます。

## 6. ご請求内容の確認

撮影データ納品後、ご請求内容が整いましたら、案件詳細ページに撮影時間や 経費など反映させていただきます。

下記のメールが送信されますのでマイページにログインしていただき案件詳細ページからご確認ください。

「【ナイスサン】〇/〇 〇〇撮影(〇〇県)ご請求内容のご報告です」の件名 でメール送信されます。

実際の撮影時間と必要経費などを含めた最終のご請求内容をご確認いただけま す。

内容に不備または、疑問点などございましたら、ナイスサン担当者へご連絡く ださい。「ナイスサンスタッフへの問い合わせ」からご連絡ください。 こちらのメッセージは事務局スタッフのみが確認できます。

| トイスサンスタッフへの 請求など、スタッフへのご質問は | <b>)問い合わせ</b><br>こちらのメッセージ欄からお願いします。 |
|-----------------------------|--------------------------------------|
| コメントを記入(ナイスサン<br>スタッフ向け)    | 請求など、スタッフへのご質問はこちらのメッセージ欄からお願いします。   |
|                             |                                      |

# 7. 評価

「評価入力」をクリックし、今回の案件のカメラマンやナイスサンのサービス への評価の記入をお願いいたします。

|                                | _                                  |                |                              |                                                                         |             |  |
|--------------------------------|------------------------------------|----------------|------------------------------|-------------------------------------------------------------------------|-------------|--|
| 評価入力                           |                                    |                |                              | 登録日: 2023/03/14 更新日時: 2023/03/14 13:3                                   |             |  |
|                                | 「「」」カができなくなりま                      | Ŧ              |                              |                                                                         | ステータス: 評価する |  |
| 案件詳細                           |                                    |                |                              |                                                                         |             |  |
| 账件ID<br>2303146537             | eid<br>03146537                    |                | 依赖区分<br><b>新規依頼</b>          | 依相区分<br>新規依額                                                            |             |  |
| <sup>裏影日</sup><br>2023/3/15(水) | 3/15(水)                            |                | 撮影時間<br>9:00 - 1<br>(10:00 - | <sup>国影時間</sup><br>9:00 - 15:00 (6時間)<br>(10:00 - 15:00) (5時間) ※実際の撮影時間 |             |  |
| 的品希望日<br>2023/3/22(水)          |                                    |                |                              |                                                                         |             |  |
| [023/3/22(3()                  |                                    |                |                              |                                                                         |             |  |
|                                | 今回の撮影についてお聞か<br>※評価・コメントはカメラマンには伝想 | せください<br>っりません |                              |                                                                         |             |  |
|                                | カメラマンの対応                           |                |                              |                                                                         |             |  |
|                                |                                    | 不満             | 满足                           | とても満足                                                                   |             |  |
|                                |                                    |                |                              |                                                                         |             |  |
|                                | 写真のクオリティ                           |                |                              |                                                                         |             |  |
|                                |                                    |                |                              |                                                                         |             |  |
|                                |                                    | 不満             | 満足                           | とても満足                                                                   |             |  |
|                                |                                    |                |                              |                                                                         |             |  |
|                                | ナイスサンの対応                           |                |                              |                                                                         |             |  |
|                                |                                    | 不満             | 满足                           | とても満足                                                                   |             |  |
|                                |                                    |                |                              |                                                                         |             |  |
|                                | 今回の撮影についてコメント<br>があれば何でもご記入下さい     |                |                              |                                                                         |             |  |
|                                |                                    |                |                              |                                                                         |             |  |
|                                |                                    |                |                              |                                                                         |             |  |

以上で撮影案件は完了です。納品されたデータは 30 日間、マイページからご 確認いただけます。

# 8. ご請求とお支払い

・ご請求

ご確認いただいた金額にてご請求書をメール添付にてお送りさせていただきます。

・お支払

ご入金は、請求書日付から20日以内に当社指定の銀行口座へお振込みください。また、別途ご契約の場合は月末一括請求をさせていただけます。 なお、お振込に要する費用はお客様のご負担にてお願いいたします。

#### その他ご注意事項

<補足・注意事項>

○撮影時間

・カメラマンの集合時間から撮影終了(解散)するまでの時間を撮影時間としま す。撮影終了後にカメラマンの待機が必要な場合は、その時間も含めご依頼く ださい。

・集合時間は撮影時間内に設定してください。

・撮影終了後、撮影終了時間を担当カメラマンからご確認させていただきま す。

・当日カメラマンの拘束時間が延長されますと、撮影延長費用は 30 分毎に加 算させていただきます。

・深夜 0:00 をまたぐ撮影については事前に別途お問い合わせください。

・ご依頼いただいた予定の撮影時間より、早く撮影が終了した場合でも、予定 の撮影時間でのご請求となります。

・撮影時間の変更は、カメラマンのスケジュールによっては、ご対応できない 場合もありますので必ず事前にご相談ください。

・照明機材等を使用する場合はセッティングの時間が必要となります。状況や 機材によって異なりますので少し余裕を持ってご依頼いただけると安心です。

(インタビュー撮影でスタンド照明を2灯使用の場合、セッティングに約20 分程度必要な場合が多いです)

○撮影料金

・撮影料金は撮影内容、撮影時間によって異なります。詳しくは各撮影サービ スのサイト、またはお見積りフォームで撮影料金をご確認ください。

・1案件1時間以上、それ以後30分単位で増額させていただきます。

・消費税は別途ご請求させていただきます。

○再依頼値引き

過去に本サービスよりご依頼いただいた、カメラマンへの再依頼につきまして は、撮影代から5%の値引きをいたします。

(システムよりログインいただき、新規依頼の「同じカメラマンに再依頼」か らオーダーしてください) ○経費

必要な機材や備品がありましたら、担当カメラマンとご相談ください。 追加照明機材や背景紙などの備品は別途費用が必要となります。〇交通費につ いて

集合場所が東京23区、道府県庁所在地内の場合、一箇所の交通費は撮影費に 含まれます。但し、カメラマンのスケジュールや撮影内容によって、現地カメ ラマンでご対応できない場合は、近県のカメラマンをご紹介させていただく場 合がございます。その際は別途 交通費が必要になります。

※現地集合以後、移動が発生する場合は別途交通費をご請求する場合がござい ます。

※駐車場代が発生する場合は別途ご請求させていただきます。

【「同じカメラマンに再依頼」の交通費について】

お客様の過去の案件データから、「同じカメラマンに再依頼」を選択いただい た場合、集合場所によっては交通費が発生する場合がございます。その場合、 カメラマンよりご連絡ご相談させていただきます。

○ご請求

カメラマンから撮影データの納品後、ご請求内容が整いましたら、案件詳細ペ ージに撮影時間や経費など反映させていただきます。内容に不備または、疑問 点などございましたら、ナイスサン担当者へご連絡ください。ご請求書は後日 メール添付にてお送りさせていただきます。

〇お支払方法

ご入金は、請求書日付から20日以内に当社指定の銀行口座へお振込みください。また、別途ご契約の場合は月末一括請求をさせていただけます。なお、お振込に要する費用はお客様のご負担にてお願いいたします。

○キャンセル費用

キャンセルをされた場合、以下のキャンセル料が発生いたします。

- 撮影日5日前 撮影料金の30%
- 撮影日4日前 撮影料金の40%
- 撮影日3日前 撮影料金の50%
- 撮影日2日前 撮影料金の60%
- 撮影日1日前 撮影料金の70%

撮影日当日 撮影料金の100%

※ご連絡は弊社営業時間内(10時から18時)にてお願いいたします。

○納品方法

撮影詳細画面の下段にあります「撮影データ」から必要なファイルをクリック していただき、ダウンロードしてください。但し、データが大容量の場合は外 部ストレージにて納品をさせていただく場合がございます。また、お客様指定 の納品サーバがございましたら事前にご指示ください。

○データ保持期間

「撮影データ」にアップロードされてから、1ヶ月間保管させていただきま す。それ以後は原則消去させていただきます。

○不履行及び納品基準

万が一、本案件につきまして撮影不履行及び納品物基準がご要望に沿っていない場合は、お客様との協議のうえ、 再撮影、またはお見積費用と同等額を最大の賠償としてご対応させていただきます。

○取引(個別契約)

本契約(ナイスサン会員利用規約)に定める事項は、本契約の有効期間中、本業務に関する取引(個別契約)について適用されます。但し、取引(個別契約) において、本契約と異なる事項を定めたときは、取引(個別契約)の定めが本 契約に優先して適用されます。

本業務に関する取引(個別契約)はお客様がシステム上の「発注する」ボタン をクリックされた時に成立いたします。<u>ナイスサン会員利用規約</u>から一部 引用しております。